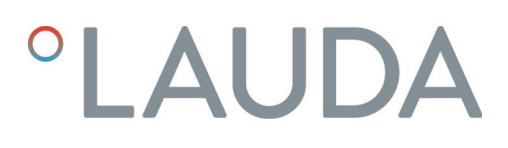

## Manuel d'utilisation

Module d'interface LRZ 930

Module Ethernet Advanced

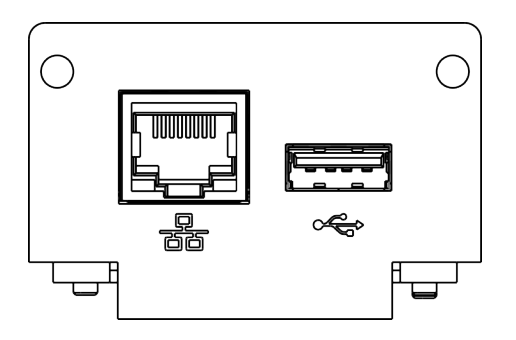

V4R3

Fabricant : LAUDA DR. R. WOBSER GMBH & CO. KG Laudaplatz 1 97922 Lauda-Königshofen Allemagne Tél.: +49 (0)9343 503-0 Courriel : info@lauda.de Internet : https://www.lauda.de

Traduction du manuel d'utilisation d'origine Q4DA-E\_13-024, 4, fr\_FR 2024-08-13 © LAUDA 2022 Remplace l'édition V1R12, V3R14

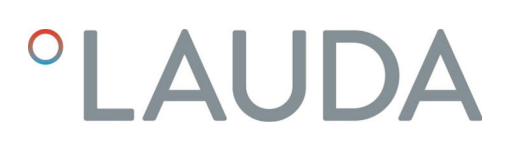

## Table des matières

| 1 | Géné                     | éralités                                         |                                                               | 5    |  |  |  |
|---|--------------------------|--------------------------------------------------|---------------------------------------------------------------|------|--|--|--|
|   | 1.1                      | Utilisati                                        | on conforme                                                   | 5    |  |  |  |
|   | 1.2                      | Compa                                            | tibilité                                                      | 6    |  |  |  |
|   | 1.3                      | Modific                                          | ations techniques                                             | 6    |  |  |  |
|   | 1.4                      | Conditi                                          | ons de garantie                                               | 6    |  |  |  |
|   | 1.5                      | yht                                              | 6                                                             |      |  |  |  |
|   | 1.6                      | Textes                                           | de licence                                                    | 6    |  |  |  |
|   | 1.7                      | Contac                                           | t LAUDA                                                       | 7    |  |  |  |
| 2 | Sécu                     | Sécurité                                         |                                                               |      |  |  |  |
|   | 2.1                      | Consig                                           | nes de sécurité et mises en garde générales                   | 8    |  |  |  |
|   | 2.2                      | Remarc                                           | ques concernant le module d'interface                         | 9    |  |  |  |
|   | 2.3                      | Qualific                                         | cation du personnel                                           | 9    |  |  |  |
| 3 | Déba                     | allage                                           |                                                               | 10   |  |  |  |
| 4 | Desc                     | ription de                                       | s appareils                                                   | 11   |  |  |  |
|   | 4.1                      | Destina                                          | ition                                                         | 11   |  |  |  |
|   | 4.2                      | Structu                                          | re                                                            | 11   |  |  |  |
| 5 | Avant la mise en service |                                                  |                                                               |      |  |  |  |
|   | 5.1                      | Montage du module d'interface                    |                                                               |      |  |  |  |
|   | 5.2                      | Utilisation du Modulbox                          |                                                               |      |  |  |  |
| 6 | Mise en service          |                                                  |                                                               |      |  |  |  |
|   | 6.1                      | Affectation des contacts de l'interface Ethernet |                                                               |      |  |  |  |
|   | 6.2                      | Mise à jour du logiciel                          |                                                               |      |  |  |  |
|   | 6.3                      | Génération du module                             |                                                               |      |  |  |  |
| 7 | Fonc                     | tionneme                                         | nt                                                            | 17   |  |  |  |
|   | 7.1                      | Structu                                          | re du menu                                                    | 18   |  |  |  |
|   | 7.2                      | Fonctio                                          | ons de l'interface                                            | 18   |  |  |  |
|   |                          | 7.2.1                                            | Remarques générales                                           | 19   |  |  |  |
|   |                          | 7.2.2                                            | Instructions de lecture                                       | . 20 |  |  |  |
|   |                          | 7.2.3                                            | Instructions d'écriture                                       | 24   |  |  |  |
|   |                          | 7.2.4                                            | Messages d'erreur                                             | . 26 |  |  |  |
|   | 7.3                      | .3 Serveur Web LAUDA Command                     |                                                               |      |  |  |  |
|   | 7.4                      | Établiss                                         | ement d'une connexion réseau                                  | . 30 |  |  |  |
|   |                          | 7.4.1                                            | Définition des paramètres réseau                              | 30   |  |  |  |
|   |                          | 7.4.2                                            | Vérification de la connexion réseau                           | 31   |  |  |  |
|   | 7.5                      | Configu                                          | uration de l'interface de processus                           | 32   |  |  |  |
|   |                          | 7.5.1                                            | Activation de l'interface de processus (processus SST on/off) | 32   |  |  |  |
|   |                          | 7.5.2                                            | Configuration d'un port COM virtuel                           | . 33 |  |  |  |

|    |        | 7.5.3        | Vérification de la surveillance des liaisons | 34 |
|----|--------|--------------|----------------------------------------------|----|
| 8  | Entre  | tien         |                                              | 35 |
| 9  | Dysfo  | nctionnem    | ents                                         | 36 |
|    | 9.1    | Erreur       |                                              | 36 |
|    | 9.2    | Avertisser   | nent                                         | 37 |
| 10 | Mise I | nors service |                                              | 38 |
| 11 | Élimir | nation       |                                              | 39 |
| 12 | Carac  | téristiques  | techniques                                   | 40 |
| 13 | Décla  | ration de co | onformité                                    | 41 |
| 14 | Glossa | aire         |                                              | 42 |
| 15 | Index. |              |                                              | 44 |

### 1 Généralités

De nombreux appareils de thermorégulation LAUDA possèdent des emplacements pour modules libres permettant de monter des interfaces supplémentaires. Le nombre, la taille et la disposition des emplacements pour modules varient en fonction de l'appareil et sont décrits dans la notice d'utilisation de l'appareil de thermorégulation. Deux emplacements pour modules supplémentaires peuvent être fournis avec le Modulbox LiBus proposé en tant qu'accessoire. Ce dernier se raccorde à l'interface LiBus de l'appareil de thermorégulation comme un boîtier externe.

La présente notice d'utilisation décrit le montage et la configuration du module d'interface Module Ethernet (référence LRZ 930).

L'interface Ethernet permet de connecter l'appareil de thermorégulation à un PC ou un réseau et de le commander depuis celui-ci par le biais du jeu d'instructions LAUDA. Les fonctions d'interface utilisables à cet effet sont décrites aux chapitres & Chapitre 7.2.2 « Instructions de lecture » à la page 20 et & Chapitre 7.2.3 « Instructions d'écriture » à la page 24.

Destinée à des extensions futures, l'interface  $\mathsf{USB}$  est actuellement sans fonction.

#### 1.1 Utilisation conforme

Le module d'interface ne doit être utilisé que de manière conforme à la destination et dans les conditions indiquées dans la présente notice d'utilisation.

Le module d'interface doit être utilisé exclusivement dans les domaines suivants :

 Production, qualité, recherche et développement dans le secteur industriel

Le module d'interface est un accessoire permettant de commander et de surveiller l'appareil de thermorégulation LAUDA. Le module d'interface est monté dans l'appareil et raccordé à l'alimentation 24 volts. Le module d'interface ne doit être monté que dans un appareil de thermorégulation capable de prendre en charge l'interface fournie. Une liste des lignes de produits compatibles est disponible au chapitre « Compatibilité » de la présente notice d'utilisation.

Il est également possible de faire fonctionner le module d'interface en combinaison avec le Modulbox LiBus (LAUDA référence LCZ 9727). Le montage et le raccordement du Modulbox sont également décrits dans la présente notice d'utilisation.

Utilisation abusive raisonnablement prévisible

- Fonctionnement sur un appareil non compatible
- Fonctionnement en extérieur
- Fonctionnement en atmosphère explosive
- Fonctionnement après un montage incomplet
- Fonctionnement avec des connexions ou câbles défectueux ou non conformes aux normes
- Fonctionnement dans des conditions médicales conformément à la norme DIN EN 60601-1 ou CEI 601-1

#### 1.2 Compatibilité

Le module d'interface est disponible comme accessoire pour les lignes de produits LAUDA suivantes :

- Variocool, non compatible avec Variocool NRTL (interface Ethernet disponible départ usine)
  - Pas de fonctionnement avec des interfaces du même type
     N'utilisez qu'une seule interface Ethernet par appareil de thermorégulation. Ceci s'applique indépendamment de la conception de l'interface.

#### 1.3 Modifications techniques

Toute modification technique est interdite sans l'autorisation écrite du fabricant. En cas de dommages dus au non-respect de cette règle, tout droit à la garantie est annulé.

D'une manière générale, LAUDA se réserve toutefois le droit d'effectuer des modifications techniques.

#### 1.4 Conditions de garantie

1.5 Copyright

La présente notice d'utilisation a été rédigée, vérifiée et approuvée en allemand. En cas de divergences de fond dans des éditions en d'autres langues, les informations de l'édition allemande font foi. En cas d'anomalies, veuillez contacter le service après-vente LAUDA, voir & Chapitre 1.7 « Contact LAUDA » à la page 7.

LAUDA accorde un an de garantie par défaut.

Les raisons sociales et dénominations de produits mentionnées dans la notice d'utilisation sont en général des marques déposées des entreprises respectives et sont protégées par le droit des marques et des brevets. Les figures utilisées peuvent parfois illustrer des accessoires qui ne sont pas inclus dans l'étendue de la livraison.

Tous les droits, y compris ceux liés à la modification technique et à la traduction, sont réservés. Cette notice d'utilisation ne doit en aucun cas être modifiée, traduite ou réutilisée en totalité ou en partie sans l'autorisation écrite de LAUDA. Toute infraction sera passible de dommages et intérêts. Sous réserve d'autres prétentions.

#### 1.6 Textes de licence

Vous pouvez obtenir les textes de licence pour les logiciels utilisés dans l'appareil sur notre site Internet LAUDA (version anglaise).

- 1. Dans la barre d'adresse de votre navigateur, saisissez : https:// www.lauda.de/fr/ et validez la saisie.
- 2. Cliquez sur → Services → Download-Center.
- 3. Dans la liste déroulante [Langue], sélectionnez l'entrée [Anglais].
  - ▶ Une longue liste de fichiers de plusieurs formats s'affiche.

- Dans la liste déroulante [Type de document], sélectionnez en supplément l'entrée [Logiciels].
  - ▶ La liste est maintenant plus lisible.
- 5. Recherchez les fichiers suivants :
  - Lizenztexte\_µTZ.txt
  - Lizenztexte\_Qt.txt
  - GUF-Yocto-31.2-r8616-0.tar.zip
     Démarrez le téléchargement en cliquant sur la ligne correspondant au fichier.
  - ▶ Le fichier est téléchargé.

#### 1.7 Contact LAUDA

Contactez le service après-vente LAUDA dans les cas suivants :

- Dépannage
- Questions techniques
- Commande d'accessoires et de pièces de rechange

En cas de questions spécifiques à l'application, s'adresser à notre service des ventes.

#### Coordonnées

Service après-vente LAUDA

Téléphone : +49 (0)9343 503-350

E-mail : service@lauda.de

### 2 Sécurité

#### 2.1 Consignes de sécurité et mises en garde générales

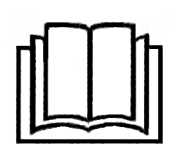

- Lisez entièrement et attentivement la présente notice d'utilisation avant utilisation.
- Conservez toujours la notice d'utilisation à portée de main pendant le fonctionnement du module d'interface.
- La notice d'utilisation fait partie intégrante du module d'interface. Transmettez-la également en cas de remise du module à un tiers.
- La présente notice d'utilisation est valable en combinaison avec la notice d'utilisation de l'appareil de thermorégulation dans lequel le module d'interface est incorporé.
- Les notices relatives aux produits LAUDA peuvent être téléchargées sur le site Internet LAUDA : https://www.lauda.de
- La présente notice d'utilisation contient des mises en garde et des consignes de sécurité qui doivent être observées dans tous les cas.
- Le personnel doit par ailleurs satisfaire à certaines exigences, voir
   Chapitre 2.3 « Qualification du personnel » à la page 9.

| <u>c.</u> | 1   | •     |    |       |
|-----------|-----|-------|----|-------|
| Structure | des | mises | en | garde |

| Symbole d'avertissement | Type de danger                                                                                                    |  |  |
|-------------------------|----------------------------------------------------------------------------------------------------|--|--|
|                         | Avertissement : emplacement dan-<br>gereux.                                                                                                    |  |  |
| Tormo cónórious         | Circlifortion                                                                                                    |  |  |
| Terme generique         | Signification                                                                                                    |  |  |
| AVERTISSEMENT !         | Cette association du symbole et du<br>terme générique renvoie à une situ-<br>ation dangereuse potentielle pou-<br>vant se traduire par de graves lésions<br>voire la mort si celle-ci ne peut être<br>évitée.               |  |  |
| REMARQUE !              | Cette association du symbole et du<br>terme générique renvoie à une situ-<br>ation dangereuse potentielle pou-<br>vant se traduire par des dommages<br>matériels et sur l'environnement si<br>celle-ci ne peut être évitée. |  |  |

#### 2.2 Remarques concernant le module d'interface

- Débranchez toujours l'appareil de thermorégulation du réseau électrique avant d'installer le module d'interface ou de raccorder les interfaces.
- Avant toute manipulation des modules d'interface, observez les mesures de sécurité recommandées contre la décharge électrostatique.
- Évitez de toucher le circuit imprimé avec un outil métallique.
- Ne mettez pas l'appareil de thermorégulation en service avant que le montage du module d'interface ne soit terminé.
- Conservez les modules d'interface non utilisés dans leur emballage en respectant les conditions ambiantes prescrites.
- Pour les liaisons câblées, n'utilisez que des câbles appropriés et de longueur suffisante.
- Veillez à ce que le blindage des câbles et des connecteurs soit conforme aux normes CEM. LAUDA recommande d'utiliser des câbles préconfectionnés.
- Posez toujours les câbles selon les règles de l'art et en prévenant tout risque de trébuchement. Fixez les câbles posés et assurez-vous qu'ils ne peuvent pas être endommagés en cours de fonctionnement.
- Vérifiez l'état des câbles et interfaces avant toute utilisation.
- Nettoyez sans délai les pièces encrassées, en particulier les interfaces inutilisées.
- Assurez-vous que les signaux transmis via l'interface sont conformes aux paramètres de fonctionnement admissibles du module d'interface.

#### 2.3 Qualification du personnel

Personnel spécialisé

Seul un personnel spécialisé est autorisé à effectuer le montage de modules d'interface. On entend par personnel spécialisé les personnes qui, en raison de leur formation, leurs connaissances et leurs expériences, sont en mesure d'évaluer le fonctionnement de l'appareil et de l'application, ainsi que les risques qui en émanent.

### 3 Déballage

| !        | REMARQUE !<br>Dommage lié au transport                                                                                                    |  |  |  |  |  |  |
|----------|----------------------------------------------------------------------------------------------------|--|--|--|--|--|--|
|          | Dommages de l'appareil                                                                                                    |  |  |  |  |  |  |
|          | <ul> <li>Inspectez l'appareil avant sa mise en service pour vérifier<br/>qu'il ne présente aucun signe extérieur de dommage sur-<br/>venu en cours de transport.</li> <li>Ne mettez jamais l'appareil en service si vous constatez un<br/>dommage lié au transport !</li> </ul> |  |  |  |  |  |  |
| !        | REMARQUE !<br>Décharge électrostatique                                                                                                    |  |  |  |  |  |  |
|          | Dommage matériel                                                                                                    |  |  |  |  |  |  |
|          | • Respectez en permanence les mesures de sécurité contre la décharge électrostatique.                                                                                                    |  |  |  |  |  |  |
| Observez | la séquence suivante lors du montage :                                                                                                    |  |  |  |  |  |  |

1. Retirez le module d'interface de l'emballage.

- 2. Utilisez l'emballage extérieur si vous souhaitez poser le module d'interface sur le lieu de montage. Celui-ci est protégé contre l'électricité statique.
- Éliminez les matériaux d'emballage après le montage en respectant l'environnement, voir ♥ « Emballage » à la page 39.
  - Si vous constatez des dommages sur le module d'interface, veuillez contacter immédiatement le service après-vente LAUDA, voir & Chapitre 1.7 « Contact LAUDA » à la page 7.

#### Description des appareils 4

#### 4.1 Destination

Le module Ethernet a été conçu aux fins suivantes :

- Intégrer des appareils de thermorégulation dans un réseau Ethernet.
- Commander des appareils de thermorégulation par le biais du jeu d'instructions LAUDA.

4.2 Structure

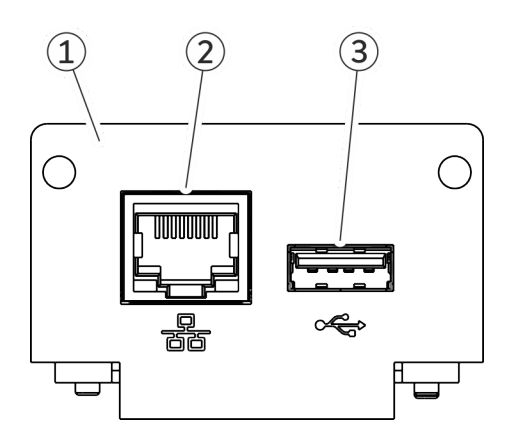

Fig. 1: Module Ethernet

- Façade avec alésages pour vis de fixation M3 x 10  $\,$ 1
- Interface Ethernet (10/100 Mbit/s, RJ 45 avec 2 LED \*) Port USB Host, USB 2.0 de type A 2
- 3

\* Les deux LED indiquent si l'interface est connectée et si les données sont transmises (Link/Activity).

### 5 Avant la mise en service

#### 5.1 Montage du module d'interface

Le module d'interface est raccordé à un câble-ruban plat LiBus interne, puis introduit dans un emplacement pour modules libre. Le nombre et la disposition des emplacements pour modules varient en fonction de l'appareil. Les emplacements pour modules sont protégés par un couvercle vissé sur le boîtier ou inséré sur l'ouverture de l'emplacement.

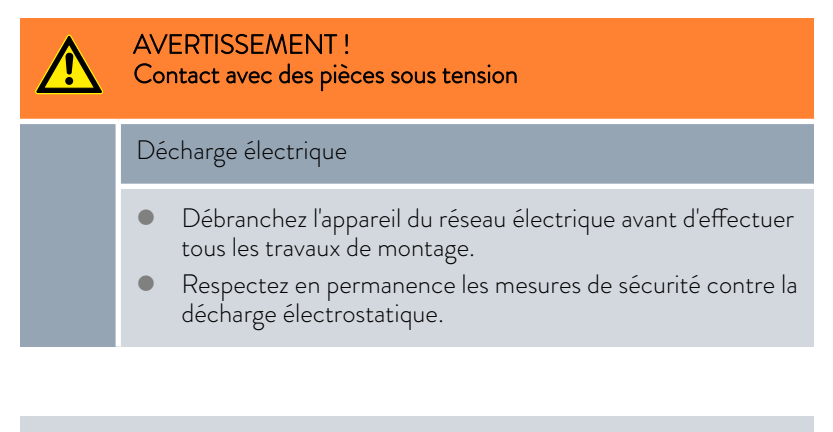

La description du montage du module s'applique en principe à tous les appareils de thermorégulation LAUDA ; les illustrations données en exemple ci-dessous illustrent le montage d'un module analogique dans un appareil de thermorégulation de la ligne de produits Variocool.

Notez qu'un module d'interface à petite façade ne peut être monté que dans un emplacement pour modules bas. Une fois le montage terminé, la façade doit recouvrir complètement l'ouverture de l'emplacement pour modules.

Pour fixer le module d'interface, vous avez besoin de 2 vis M3 x 10 ainsi que d'un tournevis adapté.

Observez la séquence suivante lors du montage :

- 1. Mettez l'appareil de thermorégulation à l'arrêt et débranchez la fiche secteur.
- 2. Desserrez au besoin les vis situées sur le couvercle de l'emplacement pour modules requis. Si le couvercle n'est pas vissé, mais inséré, vous pouvez le soulever à l'aide d'un tournevis plat.

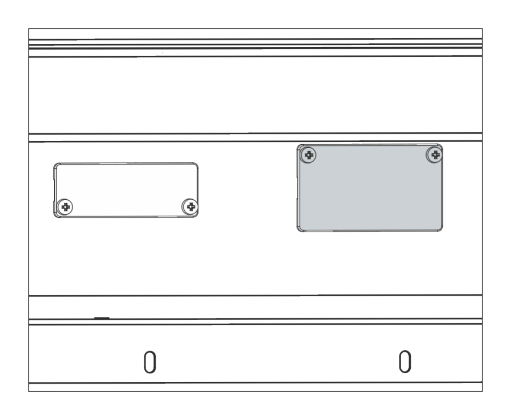

Fig. 2 : Démonter le couvercle (schéma de principe)

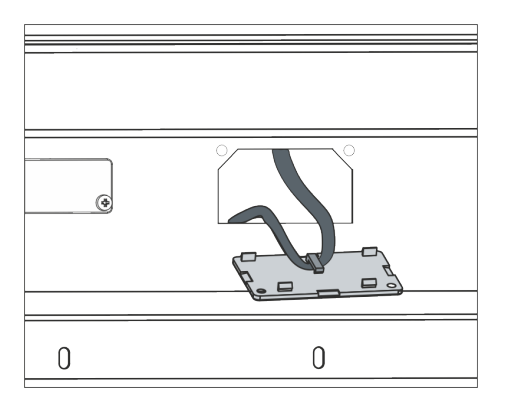

З.

4.

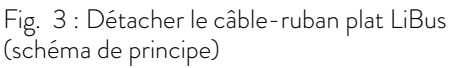

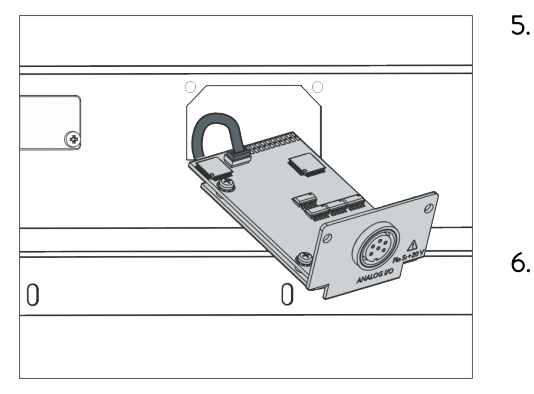

Fig. 4 : Raccorder le module d'interface (schéma de principe)

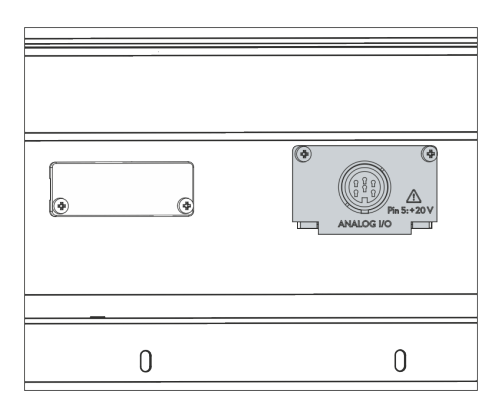

Fig. 5 : Fixer la façade (schéma de principe)

- Retirez le couvercle de l'emplacement pour modules.
  - L'emplacement pour modules est ouvert. Le câble-ruban plat LiBus est accroché sur le côté intérieur du couvercle et est facilement accessible.
- Retirez le câble-ruban plat LiBus du couvercle.

- 5. Raccordez le connecteur mâle rouge du câble-ruban plat LiBus au connecteur femelle rouge situé sur le circuit imprimé du module d'interface. Les connecteurs mâle et femelle sont détrompés : assurezvous que l'ergot du connecteur mâle est orienté vers la cavité du connecteur femelle.
  - Le module d'interface est correctement raccordé à l'appareil de thermorégulation.
  - Introduisez le câble-ruban plat LiBus et le module d'interface dans l'emplacement pour modules.
- 7. Vissez à fond la façade sur le boîtier avec 2 vis M3 x 10.
  - ► La nouvelle interface de l'appareil de thermorégulation est opérationnelle.

#### 5.2 Utilisation du Modulbox

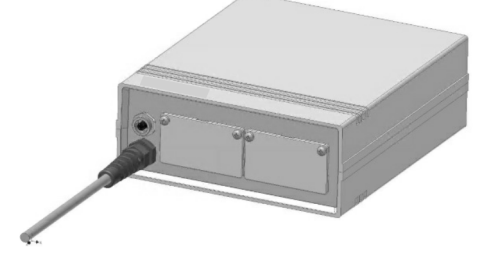

Fig. 6 : Modulbox LiBus, référence LCZ 9727

Le Modulbox LiBus vous permet de doter un appareil de thermorégulation LAUDA de deux emplacements pour modules supplémentaires. Le Modulbox est conçu pour des modules d'interface à grande façade et est raccordé à l'appareil de thermorégulation par un connecteur femelle LiBus libre.

Le connecteur femelle situé sur l'appareil de thermorégulation porte l'inscription **LiBus**.

Observez la séquence suivante lors du montage :

- 1. Éteignez l'appareil de thermorégulation.
- 2. Débranchez le câble du Modulbox de l'appareil de thermorégulation.
  - ▶ Le Modulbox est débranché de l'alimentation électrique.
- **3.** Vérifiez quelles sont les interfaces déjà présentes sur l'appareil de thermorégulation et le Modulbox.

Observez les indications relatives à la compatibilité du module d'interface. Ne montez un module d'interface avec le même type d'interface que si le fonctionnement avec plusieurs de ces interfaces est autorisé.

- 4. Montez le module d'interface requis dans le Modulbox. Observez à cette occasion les indications relatives au montage dans un appareil de thermorégulation, voir chapitre « Montage du module d'interface ».
- 5. Installez le Modulbox à proximité de l'appareil de thermorégulation.
- 6. Raccordez le câble du Modulbox au connecteur femelle LiBus de l'appareil de thermorégulation.
  - ▶ Les interfaces du Modulbox sont opérationnelles.

### 6 Mise en service

#### 6.1 Affectation des contacts de l'interface Ethernet

type RJ45 (connecteur modulaire 8P8C conforme au CFR partie 68). Pour la connexion, utiliser des câbles Ethernet classiques de catégorie CAT5e ou supérieure (affectation 8P8C avec paires torsadées). Tab. 1 : Affectation des contacts RJ45

L'interface Ethernet est équipée de connecteurs femelles standards du

| Contact | Signal 10Base-T / 100Base-TX |
|---------|------------------------------|
| 1       | Tx+                          |
| 2       | Tx-                          |
| 3       | Rx+                          |
| 4       | -                            |
| 5       | -                            |
| 6       | Rx-                          |
| 7       | -                            |
| 8       | -                            |

#### Fig. 7 : Contacts RJ45 connecteur femelle / mâle

2

#### 6.2 Mise à jour du logiciel

Sur les appareils de thermorégulation possédant une ancienne version logicielle, une mise à jour du logiciel peut s'avérer nécessaire afin de pouvoir faire fonctionner la nouvelle interface.

- 1. Allumez l'appareil de thermorégulation après avoir monté la nouvelle interface.
- 2. Vérifiez si un avertissement lié au logiciel s'affiche à l'écran.
  - Avertissement 510 532 Mise à jour Logiciel néc. ou Logiciel trop vieux : veuillez contacter le service après-vente LAUDA, voir
     Chapitre 1.7 « Contact LAUDA » à la page 7.
  - Aucun avertissement lié au logiciel : mettez l'appareil de thermorégulation en service de la façon habituelle.

#### 6.3 Génération du module

Pour savoir de quelle génération de modules d'interface il s'agit, procédez comme suit :

- 1. Allumez l'appareil de thermorégulation après avoir monté le module d'interface.
- 2. Appuyez sur la [touche de saisie] sur l'appareil de thermorégulation pour accéder au menu.

- Sur l'appareil de thermorégulation Variocool, sélectionnez les options de menu → Paramétrages → État de l'appareil → Version matérielle.
  - ▶ Une liste avec les versions matérielles s'ouvre.

Si le numéro de révision (1) est représenté entre parenthèses devant l'index des circuits imprimés, cela signifie qu'un module d'interface de deuxième génération (avec le suffixe « Advanced ») est monté dans l'appareil de thermorégulation.

### 7 Fonctionnement

L'interface Ethernet vous permet de connecter votre appareil de thermorégulation directement à un PC ou de l'intégrer dans un réseau local. La commande peut alors être assurée par le biais du jeu d'instructions LAUDA.

Protocoles réseau pris en charge, normes

| JSON                        | - | RFC4627                                                                                          |
|-----------------------------|---|--------------------------------------------------------------------------------------------------|
| Client DHCP                 | - | RFC2132, 3046, 2563                                                                              |
| HTTP                        | - | RFC 1945, 2616, 2617, 2388 822 (TXT, CSS,<br>RAW, JPEG, GIF, PNG, ICO, XML, TIFF,<br>MPEG, MP3,) |
| LLMNR                       | - | RFC 4795                                                                                         |
| SCRUM authentifica-<br>tion | - | RFC5802 only TLS Server endpoint                                                                 |
| TCP                         | - | RFC792, 793, 1122, 6298                                                                          |
| UDP                         | - | RFC1035                                                                                          |
| IGMP                        | - | RFC1112, 2236 (V1, 2, 3)                                                                         |
| TLS                         | - | RFC2246 (TLS 1.0), RFC4346 (TLS 1.1) et<br>RFC5246 (TLS 1.2)                                     |
| X.509                       | - | RFC5280                                                                                          |
| WebSocet                    | - | RFC6455                                                                                          |
| Auto-IP                     | - | RFC3927                                                                                          |
| mDNS                        | _ | RFC6762                                                                                          |

Le débit d'instructions réalisable par Ethernet dépend d'un grand nombre de facteurs ; il peut s'agir entre autres des critères suivants :

- L'appareil de thermorégulation et le pupitre de commande / PC appartiennent idéalement au même (sous-)réseau ; dans le cas contraire, il faut intercaler le moins de routeurs ou de commutateurs possible.
- Une liaison par câble (LAN) avec le pupitre de commande / PC est en général plus fiable pour la transmission des données qu'une liaison radio (WLAN).
- Une utilisation trop importante du réseau peut ralentir sensiblement l'échange d'instructions.

L'échange de données entre l'appareil de thermorégulation et une application externe se fait par l'interface Ethernet suivant le principe d'instructionréponse. D'une manière générale, cela signifie qu'une nouvelle instruction n'est envoyée que si l'appareil de thermorégulation a répondu à l'instruction précédente.

Dans des conditions idéales, il est possible d'envoyer des instructions à l'appareil de thermorégulation toutes les 100 ms. En cas d'utilisation importante du réseau ou d'utilisation d'une connexion Wi-Fi, il peut s'avérer nécessaire d'envoyer les instructions avec un cycle supérieur à 1 s.

Pour certaines instructions cycliques (la valeur réelle de la température externe par exemple), une vitesse de transmission de 500 ms est judicieuse. Une transmission plus lente entraîne une dégradation du comportement de régulation si cette valeur est utilisée comme grandeur de régulation dans l'appareil de thermorégulation.

Débit d'instructions

#### 7.1 Structure du menu

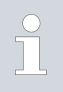

Le menu indique toujours uniquement les fonctions disponibles pour l'appareil de thermorégulation actuel.

Le menu de configuration de l'interface est intégré dans le menu principal de l'appareil de thermorégulation respectif :

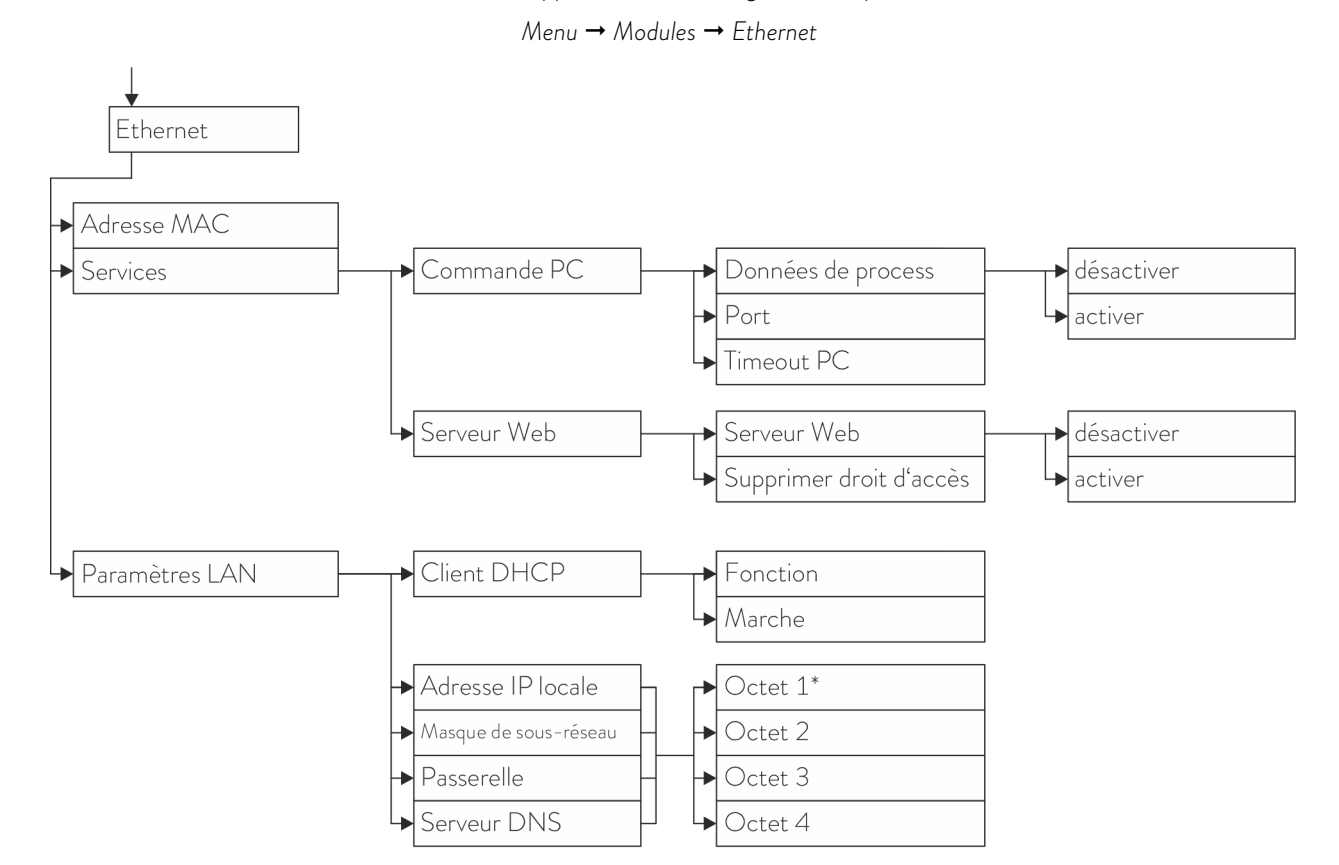

\* Les adresses IP sont saisies octet par octet.

#### Fig. 8 : Menu de l'interface Ethernet

#### 7.2 Fonctions de l'interface

Les fonctions d'interface telles que les instructions de lecture et d'écriture permettent de lire les paramètres de fonctionnement actuels de l'appareil de thermorégulation et de prescrire certains paramètres et valeurs de process.

Les fonctions prises en charge par l'interface sont présentées brièvement dans les pages qui suivent. Elles sont classées de manière thématique suivant le composant concerné et identifiées par un ID unique. Selon l'équipement technique de votre appareil de thermorégulation, le nombre et l'étendue des fonctions d'interface réellement disponibles peuvent diverger de l'installation illustrée ici, voir chapitre « Disponibilité des interfaces ».

Illustration des protocoles utilisés au sein du modèle ISO/OSI

| Strates             | Protocoles            |
|---------------------|-----------------------|
| 7 Application       | NAMUR, Auto-IP, mDNS, |
| 6 Représentation    | HTTP                  |
| 5 Session           |                       |
| 4 Transport         | TCP, UDP              |
| 3 Transmission      | IP                    |
| 2 Sécurité          | Réseau physique       |
| 1 Transfert de bits |                       |

#### 7.2.1 Remarques générales

La communication est réalisée suivant le principe maître/esclave. Il n'est possible d'envoyer des instructions à l'appareil de thermorégulation que si la réponse de l'instruction précédente a été reçue. Cela garantit l'affectation sans ambiguïté de la requête et de la réponse.

Les instructions d'écriture et de lecture disponibles et la signification des messages d'erreur éventuels sont présentées dans les pages qui suivent. En cas d'utilisation de ces instructions, observez les indications suivantes relatives à la syntaxe et à la séquence :

Les valeurs numériques sont indiquées au format à virgule fixe ; les nombres comportant jusqu'à 4 chiffres avant la virgule et jusqu'à 2 décimales sont autorisés :

| -XXXX.XX | -XXXX.X | -XXXX. | -XXXX | XXXX.XX | XXXX.X | XXXX. | XXXX |
|----------|---------|--------|-------|---------|--------|-------|------|
| -XXX.XX  | -XXX.X  | -XXX.  | -XXX  | XXX.XX  | XXX.X  | XXX.  | XXX  |
| -XX.XX   | -XX.X   | -XX.   | -XX   | XX.XX   | XX.X   | XX.   | XX   |
| -X.XX    | -X.X    | -X.    | -X    | X.XX    | X.X    | Χ.    | Х    |
| XX       | X       | .XX    | .Х    |         |        |       |      |

Tab. 2 : Formats de données admissibles

- Les messages d'erreur sont édités avec la syntaxe « ERR\_X » :
  - ERR = identification comme message d'erreur
  - X = numéro d'erreur (nombre entier sans zéro de tête, 4 chiffres au maximum)
- L'espace « » et le tiret bas « \_ » peuvent être utilisés de manière équivalente.

#### Protocole Ethernet

- Les instructions provenant d'un poste externe doivent toujours se terminer par CR, CRLF ou LFCR. La réponse de l'appareil de thermorégulation se termine toujours par CRLF. Signification des abréviations :
  - CR = Carriage Return : retour chariot (Hex : OD)
  - LF = Line Feed : retour à la ligne (Hex : OA)
- Il n'est possible d'envoyer des instructions à l'appareil de thermorégulation que si la réponse de l'instruction précédente a été reçue. Cela garantit l'affectation sans ambiguïté de la requête et de la réponse.

Exemple

Exemple de la transmission d'une valeur de consigne de 30,5 °C à l'appareil de thermorégulation.

| PC / pupitre de commande | Appareil de thermorégulation |
|--------------------------|------------------------------|
| "OUT_SP_00_30.5"CRLF     | <b>→</b>                     |
| ←                        | "OK"CRLF                     |

#### 7.2.2 Instructions de lecture

Le module d'interface reconnaît les instructions de lectures suivantes, avec lesquelles vous pouvez interroger les données d'exploitation de l'appareil de thermorégulation.

#### Tab. 3 : Température

| ID | Fonction                                                                        | Unité, résolu-<br>tion | Instruction |
|----|---------------------------------------------------------------------------------|------------------------|-------------|
| 2  | Valeur de consigne de la température                                            | [°C]                   | IN_SP_00    |
| 3  | Température du bain (température de refoulement)                                | [°C], 0,01 °C          | IN_PV_00    |
| 4  | Température du bain (température de refoulement)                                | [°C], 0,001 °C         | IN_PV_10    |
| 5  | Température régulée (interne Pt /Pt externe /externe analog /externe<br>sériel) | [°C]                   | IN_PV_01    |
| 7  | Température extérieure T <sub>E</sub> (Pt)                                      | [°C]                   | IN_PV_03    |
| 8  | Température extérieure T <sub>E</sub> (entrée analogique)                       | [°C]                   | IN_PV_04    |
| 14 | Température extérieure T <sub>E</sub> (Pt)                                      | [°C], 0,001 °C         | IN_PV_13    |

| ID | Fonction                                                                   | Unité, résolu-<br>tion | Instruction |
|----|----------------------------------------------------------------------------|------------------------|-------------|
| 27 | Limitation de la température de refoulement TiH (valeur limite supérieure) | [°C]                   | IN_SP_04    |
| 29 | Limitation de la température de refoulement TiL (valeur limite inférieure) | [°C]                   | IN_SP_05    |

#### Tab. 4 : Niveau de remplissage

| ID | Fonction                               | Unité | Instruction |
|----|----------------------------------------|-------|-------------|
| 9  | Niveau du bain (niveau de remplissage) | [-]   | IN_PV_05    |

#### Tab. 5 : Grandeur réglante

| ID | Fonction                                                                                                    | Unité, résolu-<br>tion | Instruction |
|----|----------------------------------------------------------------------------------------------------|------------------------|-------------|
| 11 | Grandeur réglante du régulateur en résolution pour mille<br>– valeur négative → appareil refroidi<br>– valeur positive → appareil chauffé | [‰]                    | IN_PV_06    |
| 13 | Grandeur réglante du régulateur en watts<br>– valeur négative → appareil refroidi<br>– valeur positive → appareil chauffé                 | [W]                    | IN_PV_08    |

#### Tab. 6 : Froid

| ID | Fonction                                                        | Unité | Instruction |
|----|-----------------------------------------------------------------|-------|-------------|
| 24 | Mode refroidissement : 0 = arrêt / 1 = marche / 2 = automatique | [-]   | IN_SP_02    |

#### Tab. 7 : Sécurité

| ID | Fonction                                                                                 | Unité | Instruction |
|----|------------------------------------------------------------------------------------------|-------|-------------|
| 35 | Délai d'expiration communication sur l'interface (1 - 99 secondes ; 0 = dés-<br>activer) | [s]   | IN_SP_08    |

#### Tab. 8 : Paramètre de contrôle

| ID | Fonction                                    | Unité | Instruction |
|----|---------------------------------------------|-------|-------------|
| 39 | Paramètre de contrôle Xp                    | [-]   | IN_PAR_00   |
| 41 | Paramètre de contrôle Tn (181 = désactiver) | [s]   | IN_PAR_01   |
| 43 | Paramètre de contrôle Tv                    | [s]   | IN_PAR_02   |
| 45 | Paramètre de contrôle Td                    | [s]   | IN_PAR_03   |
| 47 | Paramètre de contrôle KpE                   | [-]   | IN_PAR_04   |
| 49 | Paramètre de contrôle TnE                   | [s]   | IN_PAR_05   |
| 51 | Paramètre de contrôle TvE                   | [s]   | IN_PAR_06   |

| ID | Fonction                                | Unité | Instruction |
|----|-----------------------------------------|-------|-------------|
| 53 | Paramètre de contrôle TdE               | [s]   | IN_PAR_07   |
| 55 | Limitation de la grandeur de correction | [K]   | IN_PAR_09   |
| 57 | Paramètre de contrôle XpF               | [-]   | IN_PAR_10   |
| 61 | Paramètre de contrôle Prop_E            | [K]   | IN_PAR_15   |

#### Tab. 9 : Régulation

| ID | Fonction                                                                                                    | Unité | Instruction |
|----|----------------------------------------------------------------------------------------------------|-------|-------------|
| 59 | Comp.point cons.                                                                                                    | [K]   | IN_PAR_14   |
| 67 | Régulation sur la grandeur de régulation X : 0 = interne / 1 = externe Pt /<br>2 = analogique externe / 3 = série externe / 5 = Ethernet externe /<br>6 = EtherCAT externe / 7 = externe Pt 2 (uniquement pour Integral)            | [-]   | IN_MODE_01  |
| 69 | Compensation de la source X pour valeur de consigne : 0 = normal /<br>1 = externe Pt / 2 = analogique externe / 3 = série externe / 5 = Ethernet<br>externe / 6 = EtherCAT externe / 7 = externe Pt 2 (uniquement pour<br>Integral) | [-]   | IN_MODE_04  |

#### Tab. 10 : Droits

| ID | Fonction                                                                                                    | Unité | Instruction |
|----|----------------------------------------------------------------------------------------------------|-------|-------------|
| 63 | État du clavier Master : 0 = déverrouillé / 1 = verrouillé                                                                   | [-]   | IN_MODE_00  |
| 65 | État du clavier de l'unité de télécommande : 0 = déverrouillé /1 = verrouillé<br>L'unité de télécommande doit être raccordée | [-]   | IN_MODE_03  |

### Tab. 11 : État

| ID  | Fonction                                                                                                    | Unité | Instruction |
|-----|----------------------------------------------------------------------------------------------------|-------|-------------|
| 75  | État du stand-by : 0=Appareil = appareil allumé /1 = appareil éteint                                                                                                    | [-]   | IN_MODE_02  |
| 107 | Type d'appareil (exemple de réponse : « VC »)                                                                                                    | [-]   | TYPE        |
| 130 | État de l'appareil : 0 = OK / -1 = défaut                                                                                                    | [-]   | STATUS      |
| 131 | Diagnostic de la panne ; une réponse à 7 chiffres sous la forme XXXXXX<br>sera donnée, où chaque chiffre X contient des informations sur les erreurs<br>(0 = aucune panne / 1 = panne). | [-]   | STAT        |
|     | Les informations suivantes définissent les sept chiffres du format de réponse :                                                                                                    |       |             |
|     | 1er caractère = erreur                                                                                                    |       |             |
|     | 2e caractère = alarme                                                                                                    |       |             |
|     | 3e caractère = avertissement                                                                                                    |       |             |
|     | 4e caractère = surchauffe                                                                                                    |       |             |
|     | 5e caractère = niveau inférieur                                                                                                    |       |             |
|     | ■ 6e caractère = 0 (en cas de réglage de l'alarme : niveau trop élevé)                                                                                                    |       |             |
|     | 7e caractère = valeur de réglage externe manquante                                                                                                    |       |             |

#### Tab. 12 : Programmateur

| ID | Fonction                                          | Unité | Instruction |
|----|---------------------------------------------------|-------|-------------|
| 77 | Programme auquel se réfèrent les autres commandes | [-]   | RMP_IN_04   |
| 88 | Numéro de segment actuel                          | [-]   | RMP_IN_01   |
| 90 | Nombre défini d'exécutions du programme           | [-]   | RMP_IN_02   |
| 92 | Cycle de programme actuel                         | [-]   | RMP_IN_03   |
| 94 | Programme en cours (0 = aucun programme en cours) | [-]   | RMP_IN_05   |

#### Tab. 13 : Entrée / sortie de contact

| ID  | Fonction                                       | Unité | Instruction |
|-----|------------------------------------------------|-------|-------------|
| 96  | Entrée de contact 1 : 0 = ouverte / 1 = fermée | [-]   | IN_DI_01    |
| 98  | Entrée de contact 2 : 0 = ouverte / 1 = fermée | [-]   | IN_DI_02    |
| 100 | Entrée de contact 3 : 0 = ouverte / 1 = fermée | [-]   | IN_DI_03    |
| 102 | Sortie de contact 1 : 0 = ouverte / 1 = fermée | [-]   | IN_DO_01    |
| 104 | Sortie de contact 2 : 0 = ouverte / 1 = fermée | [-]   | IN_DO_02    |
| 106 | Sortie de contact 3 : 0 = ouverte / 1 = fermée | [-]   | IN_DO_03    |

### Tab. 14 : Version logicielle

| ID  | Fonction                                                                                                  | Unité | Instruction |
|-----|----------------------------------------------------------------------------------------------------|-------|-------------|
| 108 | Système de régulation                                                                                     | [-]   | VERSION_R   |
| 109 | Système de protection                                                                                     | [-]   | VERSION_S   |
| 110 | Unité de télécommande (Command)<br>(L'unité de télécommande doit être disponible)                         | [-]   | VERSION_B   |
| 111 | Système de refroidissement<br>(uniquement sur les appareils à refroidissement actif)                      | [-]   | VERSION_T   |
| 112 | Module d'interface analogique<br>(Le module d'interface doit être disponible)                             | [-]   | VERSION_A   |
| 114 | Module d'interface RS 232/485 et/ou Profibus/Profinet/CAN<br>(Le module d'interface doit être disponible) | [-]   | VERSION_V   |
| 115 | Module d'interface Ethernet<br>(Le module d'interface doit être disponible)                               | [-]   | VERSION_Y   |
| 116 | Module d'interface EtherCAT<br>(Le module d'interface doit être disponible)                               | [-]   | VERSION_Z   |
| 117 | Module d'interface de contact<br>(Le module d'interface doit être disponible)                             | [-]   | VERSION_D   |
| 128 | Interface Pt externe 0<br>(Un module de température externe doit être disponible)                         | [-]   | VERSION_E   |

#### 7.2.3 Instructions d'écriture

Complément lié au délai d'expiration et au droit d'opérateur :

Aucun droit exclusif d'opérateur n'est établi lors du réglage du délai d'expiration (ID 34 + 35). Le cas échéant, il est nécessaire de définir manuellement les droits exclusifs d'opérateur pour chaque commande (ID 201 + 202). La fonction active du délai d'expiration (délai d'expiration ≠ 0) est néanmoins nécessaire pour activer le droit exclusif d'opérateur. Cela permet de garantir que le droit d'opérateur est (re)transféré à l'appareil de thermorégulation en cas de coupure de la connexion.

Le module d'interface reconnaît les instructions d'écriture suivantes, avec lesquelles vous pouvez transmettre les valeurs sur l'appareil de thermorégulation.

#### Tab. 15 : Température

| ID | Fonction                                                                        | Unité | Instruction      |
|----|---------------------------------------------------------------------------------|-------|------------------|
| 1  | Valeur de consigne de la température                                            | [°C]  | OUT_SP_00_XXX.XX |
| 15 | Valeur réelle de la température externe (par l'interface)                       | [°C]  | OUT_PV_05_XXX.XX |
| 26 | Limitation de la température de refoulement TiH (valeur limite supé-<br>rieure) | [°C]  | OUT_SP_04_XXX.XX |
| 28 | Limitation de la température de refoulement TiL (valeur limite infé-<br>rieure) | [°C]  | OUT_SP_05_XXX.XX |

#### Tab. 16 : Froid

| ID | Fonction                                                        | Unité | Instruction   |
|----|-----------------------------------------------------------------|-------|---------------|
| 23 | Mode refroidissement : 0 = arrêt / 1 = marche / 2 = automatique | [-]   | OUT_SP_02_XXX |

#### Tab. 17 : Sécurité

| ID | Fonction                                                                               | Unité | Instruction   |
|----|----------------------------------------------------------------------------------------|-------|---------------|
| 34 | Délai d'expiration communication sur l'interface (1 – 99 secondes ;<br>0 = désactiver) | [s]   | OUT_SP_08_XXX |

#### Tab. 18 : Paramètre de contrôle

| ID | Fonction                                                | Unité | Instruction      |
|----|---------------------------------------------------------|-------|------------------|
| 38 | Paramètre de contrôle Xp                                | [-]   | OUT_PAR_00_XX.X  |
| 40 | Paramètre de contrôle Tn (5 – 180 s ; 181 = désactiver) | [s]   | OUT_PAR_01_XXX   |
| 42 | Paramètre de contrôle Tv                                | [s]   | OUT_PAR_02_XXX   |
| 44 | Paramètre de contrôle Td                                | [s]   | OUT_PAR_03_XX.X  |
| 46 | Paramètre de contrôle KpE                               | [-]   | OUT_PAR_04_XX.XX |

| ID | Fonction                                                   | Unité | Instruction       |
|----|------------------------------------------------------------|-------|-------------------|
| 48 | Paramètre de contrôle TnE (0 – 9000 s ; 9001 = désactiver) | [s]   | OUT_PAR_05_XXXX   |
| 50 | Paramètre de contrôle TvE (5 = désactiver)                 | [s]   | OUT_PAR_06_XXXX   |
| 52 | Paramètre de contrôle TdE                                  | [s]   | OUT_PAR_07_XXXX.X |
| 54 | Limitation de la grandeur de correction                    | [K]   | OUT_PAR_09_XXX.X  |
| 56 | Paramètre de contrôle XpF                                  | [-]   | OUT_PAR_10_XX.X   |
| 60 | Paramètre de contrôle Prop_E                               | [K]   | OUT_PAR_15_XXX    |

#### Tab. 19 : Régulation

| ID | Fonction                                                                                                    | Unité | Instruction      |
|----|----------------------------------------------------------------------------------------------------|-------|------------------|
| 58 | Comp.point cons.                                                                                                    | [K]   | OUT_PAR_14_XXX.X |
| 66 | Régulation sur la grandeur de régulation X : 0 = interne /<br>1 = externe Pt / 2 = analogique externe / 3 = série externe /<br>5 = Ethernet externe / 6 = EtherCAT externe / 7 = externe Pt 2<br>(uniquement pour Integral) | [-]   | OUT_MODE_01_X    |
| 68 | Compensation de la source X pour valeur de consigne : 0 = normal /<br>1 = externe Pt / 2 = analogique externe / 3 = série externe /<br>5 = Ethernet externe / 6 = EtherCAT externe / 7 = externe Pt 2                       | [-]   | OUT_MODE_04_X    |

**Remarque (ID 66 et 68) :** Avec la valeur X = 3, les commandes ID 66 et ID 68 peuvent être exécutées sur certains appareils de thermorégulation seulement si une spécification de température extérieure a déjà été reçue (via la commande ID 15).

#### Tab. 20 : Droits

| ID | Fonction                                                                              | Unité | Instruction   |
|----|---------------------------------------------------------------------------------------|-------|---------------|
| 62 | Clavier Master (correspondant à « KEY ») : 0 = déverrouiller /<br>1 = verrouiller     | [-]   | OUT_MODE_00_X |
| 64 | Clavier de l'unité de télécommande (Command) : 0 = déverrouiller /<br>1 = verrouiller | [-]   | OUT_MODE_03_X |

#### Tab. 21 : État

| ID | Fonction                                         | Unité | Instruction  |
|----|--------------------------------------------------|-------|--------------|
| 74 | Mettre en marche / arrêter l'appareil (stand-by) | [-]   | START / STOP |

#### Tab. 22 : Programmateur

| ID | Fonction                                                                                                    | Unité | Instruction  |
|----|----------------------------------------------------------------------------------------------------|-------|--------------|
| 76 | Sélectionner le programme pour lequel les commandes ci-dessous<br>doivent s'appliquer (X = 1 – 5). À la mise en marche de l'appareil de<br>thermorégulation, le programme 5 est sélectionné par défaut. | [-]   | RMP_SELECT_X |
|    | Attention !<br>L'exécution de cette commande entraîne l'interruption, le cas<br>échéant, d'un programme en cours.                                                                                       |       |              |
| 78 | Démarrer le programmateur                                                                                                    | [-]   | RMP_START    |
| 79 | Mettre en pause le programmateur                                                                                                    | [-]   | RMP_PAUSE    |
| 80 | Réactiver le programmateur (après une pause)                                                                                                    | [-]   | RMP_CONT     |
| 81 | Terminer le programmateur                                                                                                    | [-]   | RMP_STOP     |

### 7.2.4 Messages d'erreur

| Erreur | Description                                                                                                    |
|--------|----------------------------------------------------------------------------------------------------|
| ERR_2  | Saisie erronée (débordement de la mémoire tampon, par<br>exemple)                                                                                                    |
| ERR_3  | Mauvaise instruction                                                                                                    |
| ERR_5  | Erreur de syntaxe dans la valeur                                                                                                    |
| ERR_6  | Valeur non admissible                                                                                                    |
| ERR_8  | Module ou valeur non disponible                                                                                                    |
| ERR_30 | Programmateur, tous les segments occupés                                                                                                    |
| ERR_31 | Aucune possibilité de spécifier une valeur de consigne. La fonction « Comp.point cons. » est activée.                                                                                          |
| ERR_32 | TiH≤TiL                                                                                                    |
| ERR_33 | Une sonde externe manquante                                                                                                    |
| ERR_34 | Valeur analogique indisponible                                                                                                    |
| ERR_35 | Mode automatique défini                                                                                                    |
| ERR_36 | Aucune possibilité de prescription d'une valeur de consigne, le programmateur est en fonctionnement ou sur pause                                                                               |
| ERR_37 | Impossible de démarrer le programmateur (l'entrée analogique pour la valeur de consigne est active)                                                                                            |
| ERR_38 | L'opérateur ne dispose pas des droits permettant d'exécuter la<br>commande. Un autre poste de commande dispose de droits<br>d'accès exclusifs, ce qui interdit l'écriture par cette interface. |
| ERR_39 | L'opération n'est pas autorisée. Le Safe Mode est actif                                                                                                    |
| ERR_40 | L'opération n'est pas autorisée. Le Safe Mode est hors service.                                                                                                    |
| ERR_41 | L'opération n'est pas autorisée. L'appareil de thermorégulation indique un état d'erreur.                                                                                                    |

#### 7.3 Serveur Web LAUDA Command

Serveur Web intégré

L'appareil LAUDA est équipé d'un serveur Web intégré. Ce serveur Web sert à visionner des données internes à l'appareil et relatives au processus, telles que la température, la pression ou le débit. L'étendue des informations affichées dépend de l'appareil, du type d'appareil et des accessoires installés.

Les logiciels suivants permettent d'accéder au serveur Web :

Appli LAUDA Command :

Cette appli est disponible dans les App Stores pour les appareils mobiles iOS et Android ainsi que dans le Windows Store pour les ordinateurs dotés d'un système d'exploitation de Windows. Sur les systèmes informatiques sous Windows, l'appli LAUDA Command est également téléchargeable depuis le site Web de LAUDA. Ouvrir le LAUDA site web et cliquer sur → Services → Download-Center. Dans le menu déroulant [Type de document] du centre de téléchargement, sélectionner l'entrée [Logiciels].

 Navigateur Web : Connexion à l'appareil LAUDA à l'aide d'un navigateur.

Condition préalable

 L'appareil LAUDA et l'ordinateur / le pupitre de commande doivent être connectés au même réseau. Sur l'appareil, les paramètres réseau peuvent être réglés automatiquement (DHCP activé) ou manuellement (DHCP désactivé).

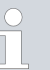

#### Connexion à l'appareil via l'appli LAUDA Command

l'appli, le système se connectera à cet appareil au redémarrage de l'appli.

LAUDA recommande d'utiliser l'appli LAUDA Command. Cette appli utilise des mécanismes de sécurité qui sont automatiquement activés et qui assurent un niveau de sécurité informatique très élevé conformément à l'état actuel de la technique. Par ailleurs, l'appli intègre un service permettant de rechercher les appareils LAUDA dans le réseau local, ce qui rend superflue la saisie manuelle du nom d'hôte ou de l'adresse IP.

| Illustration des protocoles utilisés au sein du<br>modèle ISO/OSI | Strates                                                                                                    | Protocoles                                                                                                    |
|-------------------------------------------------------------------|----------------------------------------------------------------------------------------------------|----------------------------------------------------------------------------------------------------|
|                                                                   | 7 Application                                                                                                    | HTTP, DNS, serveur DHCP,                                                                                                    |
|                                                                   | 6 Représentation                                                                                                    | Auto-IP, TLS, mDNS                                                                                                    |
|                                                                   | 5 Session                                                                                                    |                                                                                                    |
|                                                                   | 4 Transport                                                                                                    | TCP, UDP                                                                                                    |
|                                                                   | 3 Transmission                                                                                                    | IP                                                                                                    |
|                                                                   | 2 Sécurité                                                                                                    | Réseau physique                                                                                                    |
|                                                                   | 1 Transfert de bits                                                                                                    |                                                                                                    |
|                                                                   |                                                                                                    |                                                                                                    |
| Commande de l'appareil avec l'application                         | Si l'appli LAUDA Command est utilisée<br>les appareils présents dans le réseau. Le<br>chés dans une liste. Sélectionner l'appa<br>s'établit. Si une connexion a été établie | e, elle recherchera automatiquement<br>es appareils trouvés sont ensuite affi-<br>ıreil requis. La connexion avec l'appareil<br>avec un appareil avant de quitter |

#### Sécurité offerte par le navigateur Web

Si l'utilisateur ne peut pas utiliser l'appli LAUDA Command pour des raisons techniques ou parce que les directives informatiques l'interdisent, il peut accéder à l'appareil LAUDA par l'intermédiaire d'un navigateur Web. Pour obtenir un niveau élevé de sécurité en cas d'utilisation d'un navigateur Web, il est nécessaire d'installer les certificats CA LAUDA (Root CA, Device CA).

Avant d'utiliser un navigateur Web, il est impératif d'effectuer les tâches suivantes :

- Avant de se connecter pour la première fois, télécharger les certificats CA LAUDA depuis le site Web.
   Ouvrir le LAUDA site web et cliquer sur → Services → Download-Center.
- 2. Dans le menu déroulant [Type de document] du centre de téléchargement, sélectionner l'entrée [Certificat].
  - ▶ Une liste des certificats s'affiche.
- 3. Cliquer sur le certificat correspondant.
  - ▶ Le téléchargement commence et le fichier zip est téléchargé.
- **4.** Installer les certificats sur tous les appareils terminaux qui seront utilisés pour accéder à l'appareil LAUDA.
- 5. Répondre par [Oui] lorsque le système demande s'il peut faire confiance aux certificats LAUDA.
- À la première connexion, vérifier si le nom commun figurant dans le certificat de l'appareil correspond à l'ID du contrôleur de l'appareil LAUDA.

Vous pouvez consulter le numéro dans le menu de l'appareil  $\rightarrow$  Fonctionnement  $\rightarrow$  ID du contrôleur.

- ▶ Le numéro d'identification à 24 caractères s'affiche. Ce numéro peut se composer des chiffres 0 à 9 et des lettres A à F. Celui-ci s'affiche à l'écran sous la forme de trois blocs numériques (positions 1-8, 9-16 et 17-24).
- 7. Valider la connexion.

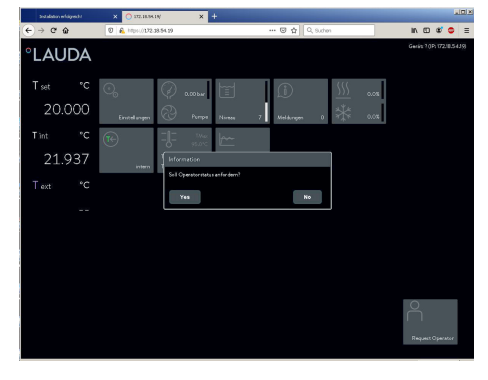

Commande de l'appareil via le serveur Web

Fig. 10 : Serveur Web dans la fenêtre du navigateur

La commande des appareils LAUDA via le serveur Web est tout à fait semblable à celle via l'unité de commande sur l'appareil. Au besoin, consulter les descriptions correspondantes sur la commande dans la présente notice d'instructions.

La commande de l'appareil via l'appli LAUDA Command est très semblable à celle de l'unité de télécommande Command Touch dont la notice d'utilisation est disponible au téléchargement sur notre site web. Ouvrir le LAUDA site web et cliquer sur  $\rightarrow$  Services  $\rightarrow$  Download-Center. Dans le menu déroulant [Ligne de produits] du centre de téléchargement, sélectionner l'entrée [PRO].

Si le navigateur Web est utilisé, il est nécessaire de disposer de l'adresse IP ou du numéro de série de l'appareil de thermorégulation. Saisir l'adresse IP ou le numéro de série dans la ligne d'adresse du navigateur. La connexion avec l'appareil s'établit.

#### Affichage de l'adresse IP

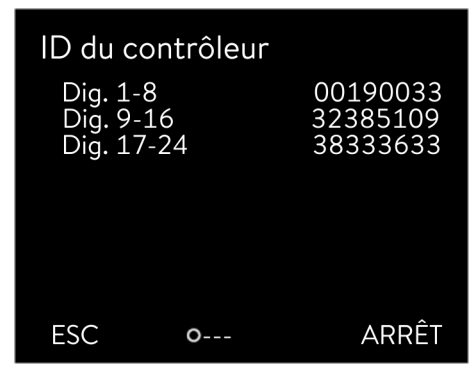

Fig. 9 : ID du contrôleur

|                                                                     | Sélectionner les options de menu → Paramétrages → Réglages de base<br>→ Ethernet → Configuration LAN → Adresse IP locale.                                                                                                    |
|---------------------------------------------------------------------|----------------------------------------------------------------------------------------------------|
|                                                                     | Affichage du numéro de série                                                                                                    |
|                                                                     | Sélectionner les options de menu $\rightarrow$ Fonctionnement $\rightarrow$ Numéros de série.                                                                                                    |
| Cookies                                                             | L'utilisation d'un navigateur Web requiert que les cookies soient activés.<br>L'appareil enregistre un cookie avec un jeton spécifique à la connexion, qui<br>est généré dans le cadre de la première authentification réciproque. Si le<br>cookie est refusé ou supprimé, cette information sera perdue. L'authentifica-<br>tion devra être exécutée à nouveau lors du prochain établissement de la<br>connexion.                                                                                                    |
|                                                                     | Pour obtenir de l'aide supplémentaire concernant l'implémentation des accès<br>sûrs, s'adresser à l'administrateur réseau compétent de l'entreprise.                                                                                                    |
| Sécurité élevée grâce à l'authentification à<br>deux facteurs (2FA) | L'authentification à deux facteurs est une méthode d'authentification qui<br>utilise une combinaison de deux informations différentes et indépendantes.<br>L'utilisateur est vérifié par l'appareil distant et ce dernier est vérifié par l'utili-<br>sateur.                                                                                                    |
|                                                                     | Chez LAUDA, un utilisateur est créé dans l'appareil de thermorégulation<br>lors de l'authentification 2FA, avec des données d'accès générées automati-<br>quement. Ces données d'accès sont enregistrées sous forme de jeton dans<br>l'appli et de cookie dans le navigateur Web. Ce jeton est valable pendant<br>6 mois. Par ailleurs, tous les utilisateurs enregistrés (jetons) peuvent être<br>supprimés de l'appareil de thermorégulation au moyen du maître. Dans ce<br>cas, l'utilisateur doit recommencer la procédure d'authentification 2FA. |
|                                                                     | L'authentification 2FA est requise dans les cas suivants :                                                                                                    |
|                                                                     | <ul> <li>Lors de la première connexion.</li> <li>Lorsque le jeton n'est plus valable.</li> <li>Lorsque le cookie n'est plus valable.</li> <li>Lorsque le cookie a été supprimé dans le navigateur ou qu'il n'a pas été enregistré.</li> </ul>                                                                                                    |
|                                                                     | Si une authentification 2FA est nécessaire, l'utilisateur y sera automatique-<br>ment invité par l'appli ou le navigateur Web. Durant l'exécution de l'authenti-<br>fication 2FA, un code à 6 caractères à usage unique s'affiche dans le menu<br>du module Ethernet → Services → Serveur Web via une autre option de menu.<br>Ce code est valable pendant 5 minutes.<br>Saisir le code affiché dans le client Web et valider la saisie. Lorsque l'authenti-<br>fication a réussi, la connexion se poursuit. En cas d'échec, vérifier si le code a     |

été correctement saisi.

#### 7.4 Établissement d'une connexion réseau

Avant de pouvoir communiquer avec l'appareil de thermorégulation depuis un PC ou via un réseau local, vous devez effectuer les opérations préliminaires suivantes :

- 1. Utilisez un câble Ethernet (cat. 5e ou supérieure) pour connecter l'interface Ethernet de l'appareil de thermorégulation à l'autre terminal. Les systèmes suivants peuvent être utilisés comme terminal : PC, commutateur, routeur ou point d'accès WLAN.
- 2. Réglez tous les paramètres attendus par le système connecté pour la communication en utilisant le menu de l'appareil de thermorégulation.

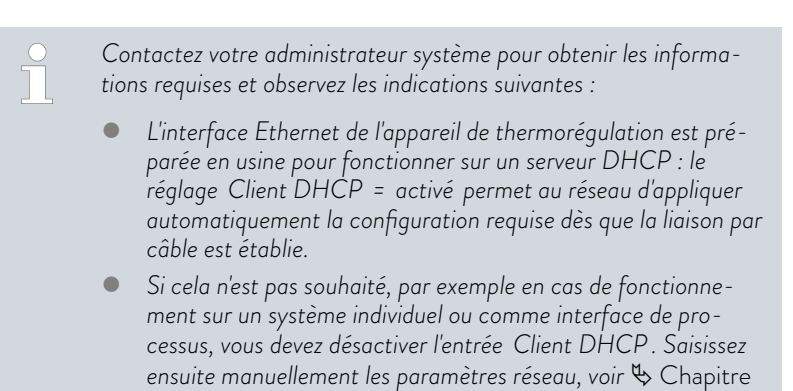

7.4.1 « Définition des paramètres réseau » à la page 30.

#### 7.4.1 Définition des paramètres réseau

Les conditions suivantes doivent être remplies afin de connecter manuellement l'appareil de thermorégulation à un système ou un réseau :

- L'interface Ethernet est connectée à un système individuel (PC) ou à un composant de réseau (concentrateur, commutateur, routeur, point d'accès WLAN) au moyen d'un câble Ethernet.
- L'adresse IP locale reçue par l'appareil de thermorégulation appartient à la même zone d'adresses que le système connecté. Elle n'est utilisée par aucun autre système du réseau.
- 1. Ouvrez le menu ... → Ethernet → Paramètres LAN.
- 2. Sélectionnez la valeur désactivé pour l'entrée Client DHCP.
  - ▶ Les entrées permettant de saisir les adresses IP sont activées.

3. Saisissez successivement les adresses IP pour les entrées suivantes.

| ie d'adresses IP<br>adresses IP sont saisies octet par octet :<br>Sélectionnez le champ Octet 1.<br>Saisissez la première valeur numérique de l'adresse IP<br>comprenant 4 nombres et confirmez la saisie.<br>Réitérez l'opération pour les champs Octet 2, Octet 3<br>et Octet 4.<br>Saisissez l'adresse IP souhaitée, par exemple<br>120.0.1.12. Cette adresse IP permet aux systèmes<br>connectés d'accéder à l'appareil de thermorégulation<br>voir ♥ « Requête de ping » à la page 31.<br>Saisissez le masque de sous-réseau associé, par<br>exemple 255.255.192.0.<br>Saisissez l'adresse IP (par exemple 120.0.0.13) de la<br>passerelle utilisée pour communiquer avec les réseau<br>voisins. |
|----------------------------------------------------------------------------------------------------|
| adresses IP sont saisies octet par octet :<br>Sélectionnez le champ Octet 1.<br>Saisissez la première valeur numérique de l'adresse IP<br>comprenant 4 nombres et confirmez la saisie.<br>Réitérez l'opération pour les champs Octet 2, Octet 3<br>et Octet 4.<br>Saisissez l'adresse IP souhaitée, par exemple<br>120.0.1.12. Cette adresse IP permet aux systèmes<br>connectés d'accéder à l'appareil de thermorégulation.<br>voir ♥ « Requête de ping » à la page 31.<br>Saisissez le masque de sous-réseau associé, par<br>exemple 255.255.192.0.<br>Saisissez l'adresse IP (par exemple 120.0.0.13) de la<br>passerelle utilisée pour communiquer avec les réseau<br>voisins.                    |
| <ul> <li>Sélectionnez le champ Octet 1.</li> <li>Saisissez la première valeur numérique de l'adresse IP comprenant 4 nombres et confirmez la saisie.</li> <li>Réitérez l'opération pour les champs Octet 2, Octet 3 et Octet 4.</li> <li>Saisissez l'adresse IP souhaitée, par exemple 120.0.1.12. Cette adresse IP permet aux systèmes connectés d'accéder à l'appareil de thermorégulation, voir ♥ « Requête de ping » à la page 31.</li> <li>Saisissez le masque de sous-réseau associé, par exemple 255.255.192.0.</li> <li>Saisissez l'adresse IP (par exemple 120.0.0.13) de la passerelle utilisée pour communiquer avec les réseau voisins.</li> </ul>                                        |
| Saisissez l'adresse IP souhaitée, par exemple<br>120.0.1.12. Cette adresse IP permet aux systèmes<br>connectés d'accéder à l'appareil de thermorégulation,<br>voir ♥ « Requête de ping » à la page 31.<br>Saisissez le masque de sous-réseau associé, par<br>exemple 255.255.192.0.<br>Saisissez l'adresse IP (par exemple 120.0.0.13) de la<br>passerelle utilisée pour communiquer avec les réseau<br>voisins.                                                                                                    |
| Saisissez le masque de sous-réseau associé, par<br>exemple 255.255.192.0.<br>Saisissez l'adresse IP (par exemple 120.0.0.13) de la<br>passerelle utilisée pour communiquer avec les réseau<br>voisins.                                                                                                    |
| Saisissez l'adresse IP (par exemple 120.0.0.13) de la passerelle utilisée pour communiquer avec les réseau voisins.                                                                                                    |
|                                                                                                    |
| Remarque : la configuration de l'adresse de la passe-<br>relle est requise si l'appareil de thermorégulation et le<br>pupitre de commande (le PC par exemple) appartier<br>nent à des sous-réseaux différents (VLAN / LAN).                                                                                                    |
| Saisissez l'adresse IP (par exemple 120.0.1.40) du<br>serveur DNS utilisé pour la résolution du nom des<br>systèmes connectés.                                                                                                    |
| Remarque : la saisie de l'adresse du serveur DNS n'es<br>pas obligatoire.                                                                                                    |
| q                                                                                                    |

Version IP

#### 7.4.2 Vérification de la connexion réseau

Requête de ping

L'instruction de console ping permet de vérifier facilement depuis un système connecté si l'interface de l'appareil de thermorégulation est accessible. Une requête élémentaire (Echo Request) est alors envoyée à l'adresse IP locale configurée. En cas d'accessibilité, quatre réponses avec à chaque fois le temps de transmission sont généralement renvoyées.

L'appareil de thermorégulation est en marche et connecté à un système individuel ou au réseau.

1. Ouvrez l'interpréteur de ligne de commande (console) sur un système connecté.

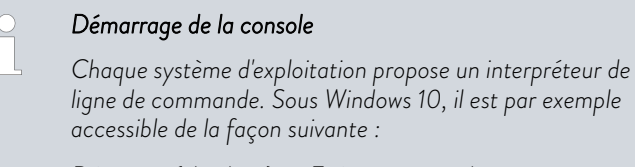

 $D\acute{e}marrer$  (clic droit)  $\rightarrow$  Exécuter  $\rightarrow$  cmd.exe

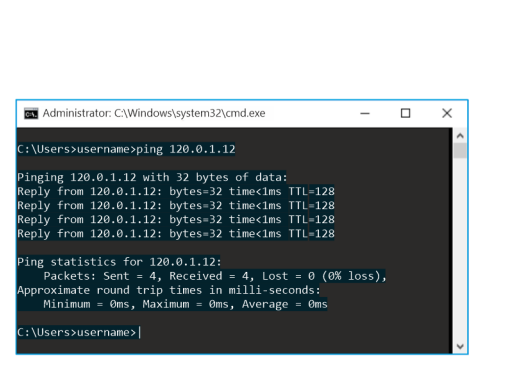

Fig. 11 : Exemple d'une requête ping

2. Saisissez l'instruction « ping » et l'adresse IP de l'appareil de thermorégulation :

Syntaxe:«ping XXX.XXX.XXX.XXX»

Exemple:ping 120.0.1.12.

- 3. Confirmez la saisie en appuyant sur [Entrée]
  - S'il est accessible, l'appareil de thermorégulation répond sans délai à la requête.

Si le terminal n'est pas accessible, vous devez vérifier si les critères suivants sont remplis :

- L'appareil de thermorégulation est connecté au même réseau que le système de contrôle.
- L'adresse testée correspond à l'adresse indiquée dans le menu de l'appareil de thermorégulation.
- Les paramètres réseau configurés sont corrects.

Au besoin, contactez votre administrateur système.

#### 7.5 Configuration de l'interface de processus

#### 7.5.1 Activation de l'interface de processus (processus SST on/off)

L'option d'interface de processus est uniquement disponible lorsque le client DHCP est désactivé. Cela garantit que l'appareil de thermorégulation est toujours commandé via une adresse IP attribuée de manière fixe.

L'interface Ethernet peut être configurée en tant qu'interface de processus permettant de commander et de surveiller l'appareil de thermorégulation par Ethernet. L'accès peut se faire par une application spécifique ; pour la transmission des données, on utilise le jeu d'instructions LAUDA.

L'interface Ethernet ne permet de connecter qu'un seul système de commande à l'appareil de thermorégulation. Il n'est pas non plus possible de commander l'appareil depuis plusieurs systèmes en même temps.

Dès que vous activez l'option Commande PC dans le menu de l'appareil de thermorégulation, vous pouvez établir la connexion à partir du système de commande.

L'appareil de thermorégulation est connecté via l'interface Ethernet et est accessible depuis le réseau ou un système individuel. Les paramètres réseau ont été définis manuellement.

- 1. Saisissez le numéro pour le port.
  - La valeur définit quel numéro de port est utilisé pour établir la connexion à l'interface de processus Processus SST. Le port 54321 est configuré par défaut. Tous les numéros de port libres dans la plage de 49152 à 65535 sont autorisés.
- 2. Activez la fonction Processus SST :
  - Ouvrez le menu Modules → Ethernet → Processus SST off / on.
  - Sélectionnez l'option *on* et confirmez votre choix.

Vous pouvez utiliser un programme de terminal pour établir la connexion à l'appareil de thermorégulation. Le logiciel gratuit *RealTerm* est par exemple disponible à l'adresse suivante : <u>https://realterm.sourceforge.io/</u>

Vous devez effectuer les réglages suivants :

- 1. Démarrez le programme de terminal sur le système connecté.
- 2. Ouvrez l'onglet Port.
- **3.** Dans le champ *Port*, saisissez l'adresse IP configurée et le numéro de port de l'interface Ethernet. L'adresse IP et le numéro de port doivent être séparés par un deux-points.
- **4.** Envoyez une instruction de test à l'appareil de thermorégulation, par exemple l'instruction de lecture « TYPE ».
  - Si vous recevez la désignation du type d'appareil en guise de réponse, par exemple « ECO », cela signifie que la connexion est correctement configurée.

virtuel

Configurez un port COM virtuel sur le PC connecté pour communiquer facilement par le biais de l'interface de processus activée.

Le logiciel utilisé pour commander l'appareil de thermorégulation doit être capable de transmettre des instructions série par Ethernet. Dans le cas contraire, installez sur le système de commande un logiciel pilote qui émule l'interface Ethernet en tant que port série. Il est par exemple possible d'installer le logiciel « Virtual Serial Port Emulator » qui est proposé sous forme de logiciel gratuit.

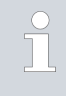

Le logiciel « Virtual Serial Port Emulator » n'est pas un produit LAUDA. LAUDA ne fournit pas de garantie ni de support lié à celui-ci.

Terminal

| RealTerm: Serial Capture Program 2.0.0.70                                                                                                    |                                                                                                    |          | -             |                                                                                                    |
|----------------------------------------------------------------------------------------------------|----------------------------------------------------------------------------------------------------|----------|---------------|----------------------------------------------------------------------------------------------------|
|                                                                                                    |                                                                                                    | te       | Clear         | Freeze                                                                                                 |
| Dapage Form, Licketer Frei Isred Ector Frei IJ<br>Band STROD — Bert (ECDINESSES —<br>Parky Banks (Step Bank)<br>Parky Banks (Step Bank)<br>Parky Banks (St | 2     12/2     12/2     12/2     12/2     12/2     12/2       Open     Sog     ✓ Dhange     ♥       Software Fore Control     ●     17       ■ Reserve Xon Dhar.     17       ■ Transmit Xoff Dhar.     19       ● Raw     ● Telent | <u>u</u> | <u>_cicar</u> | Status<br>Connecl<br>RVD (2)<br>TXD (3)<br>CTS (8)<br>DCD (1)<br>DSR (6)<br>Ring (9)<br>BREAK<br>Ettor |
| Ctrl+Tab to step through tab sheets                                                                                                    | Char Count:0                                                                                                    | CPS:0    | Port: Clos    | ed                                                                                                    |

Fig. 12 : Exemple avec RealTerm : saisir l'adresse IP et le port

#### 7.5.2 Configuration d'un port COM virtuel

#### 7.5.3 Vérification de la surveillance des liaisons

Le module Ethernet/USB vérifie automatiquement toutes les 15 secondes qu'il existe une connexion TCP. Si une interruption de la connexion est détectée, le système connecté reçoit le message d'erreur correspondant. Une nouvelle connexion doit être établie depuis un système connecté.

Le PC connecté peut être configuré de manière à essayer automatiquement de rétablir toute connexion interrompue. Dans ce cas, il est impératif de configurer un temps d'attente d'au moins 15 secondes avant chaque tentative de connexion.

### 8 Entretien

Le module d'interface est sans entretien.

Les connexions du module d'interface doivent être régulièrement nettoyées des dépôts collés de poussière et de saleté. Cela s'applique en particulier aux interfaces inutilisées.

| <u>^</u> | 7         | AVERTISSEMENT !<br>Pièces sous tension en contact avec le produit de nettoyage                                                          |
|----------|-----------|----------------------------------------------------------------------------------------------------|
|          |           | Décharge électrique, dommage matériel                                                                                                   |
|          |           | <ul> <li>Avant de nettoyer, débrancher l'appareil du secteur.</li> <li>Éviter toute infiltration d'eau et d'autres liquides.</li> </ul> |
|          |           |                                                                                                    |
| !        |           | REMARQUE !<br>Réparation exécutée par des personnes non autorisées                                                                      |
|          |           | Dommage matériel                                                                                                    |
|          |           | <ul> <li>Seul un personnel spécialisé est autorisé à exécuter des réparations.</li> </ul>                                               |
| 1.       | Uti<br>de | sez un chiffon humide ou un pinceau pour retirer les dépôts collés<br>oussière et de saleté.                                            |
| 2.       | En<br>de  | as d'utilisation d'air comprimé : réglez toujours une faible pression<br>avail pour exclure tout endommagement mécanique des conne-     |

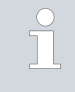

xions.

Pour toutes questions liées à des ajustements techniques, veuillez contacter le service après-vente LAUDA, voir & Chapitre 1.7 « Contact LAUDA » à la page 7.

### 9 Dysfonctionnements

En cas de dysfonctionnement, l'interface fait la différence entre plusieurs types de messages, par exemple les alarmes, les erreurs et les avertissements. La procédure de résolution d'un dysfonctionnement dépend de l'appareil. Observez pour cela les indications correspondantes dans la notice d'utilisation de l'appareil de thermorégulation.

ĭ

Si vous n'arrivez pas à résoudre un dysfonctionnement, veuillez contacter le service après-vente LAUDA, voir & Chapitre 1.7 « Contact LAUDA » à la page 7.

#### 9.1 Erreur

Tab. 23 : L'interface Ethernet connaît les messages d'erreur suivants :

| Code        | Action                                                                                                    |
|-------------|----------------------------------------------------------------------------------------------------|
| 1801 - 1805 | Veuillez contacter le service après-vente LAUDA, & Chapitre 1.7 « Contact LAUDA »<br>à la page 7                                                                       |
| 1806 - 1809 | Redémarrez l'appareil de thermorégulation. Si le message reste affiché, veuillez contacter le service après-vente LAUDA, 🏷 Chapitre 1.7 « Contact LAUDA » à la page 7. |
| 1814 - 1817 | Redémarrez l'appareil de thermorégulation. Si le message reste affiché, veuillez contacter le service après-vente LAUDA, 🏷 Chapitre 1.7 « Contact LAUDA » à la page 7. |
| 1824        | Le module Ethernet/USB et l'appareil de thermorégulation ne sont pas compatibles. Notez les versions logicielles associées et contactez le service après-vente LAUDA.  |

#### 9.2 Avertissement

Tab. 24 : L'interface Ethernet connaît les messages d'avertissement suivants :

| Code        | Mesure correctrice                                                                                                    |
|-------------|----------------------------------------------------------------------------------------------------|
| 1801, 1807  | <ul> <li>Redémarrez l'appareil de thermorégulation.</li> <li>Si le message reste affiché, veuillez contacter le service après-vente LAUDA, voir &amp; Chapitre 1.7 « Contact LAUDA » à la page 7.</li> </ul>                                                                                                    |
| 1803        | <ul> <li>Adresse MAC manquante. L'interface Ethernet ne fonctionne pas.</li> <li>Redémarrez l'appareil de thermorégulation.</li> <li>Si le message reste affiché, veuillez contacter le service après-vente LAUDA, voir S Chapitre 1.7 « Contact LAUDA » à la page 7.</li> </ul>                                                                                                    |
| 1804        | <ul> <li>Échec du démarrage de l'interface avec une adresse IP configurée de manière fixe. L'interface a été automatiquement réglée sur Client DHCP « activé ».</li> <li>Vérifiez la configuration de l'adresse IP.</li> <li>Si besoin, configurez manuellement une nouvelle adresse IP fixe (Client DHCP « désactivé »).</li> <li>Si le message reste affiché, veuillez contacter le service après-vente LAUDA.</li> </ul> |
| 1808        | <ul> <li>Vérifiez si des modules d'interface externes sont connectés au LiBus (bus interne LAUDA).</li> <li>Vérifiez si la ligne LiBus utilisée est endommagée.</li> <li>Veuillez contacter le service après-vente LAUDA.</li> </ul>                                                                                                    |
| 1809 – 1832 | <ul><li>Les logiciels des modules utilisés ne sont pas compatibles entre eux.</li><li>Veuillez contacter le service après-vente LAUDA.</li></ul>                                                                                                    |
| 1833        | <ul> <li>Impossible de modifier la configuration de réseau. L'interface est connectée à un pupitre de commande.</li> <li>Déconnectez le pupitre de commande de l'interface avant de modifier la configuration de réseau.</li> </ul>                                                                                                    |
| 1851        | L'horloge interne de l'interface ne fonctionne pas correctement. <ul> <li>Remplacez la batterie du module d'interface.</li> <li>Si l'avertissement reste affiché, veuillez contacter le service après-vente LAUDA.</li> </ul>                                                                                                    |
| 1853        | <ul> <li>La connexion au pupitre de commande est interrompue. Le pupitre de commande ne s'est pas signalé durant le délai de surveillance paramétré.</li> <li>Vérifiez si le pupitre de commande communique suffisamment souvent avec l'interface. Si besoin, ajustez le délai de surveillance.</li> </ul>                                                                                                    |

### 10 Mise hors service

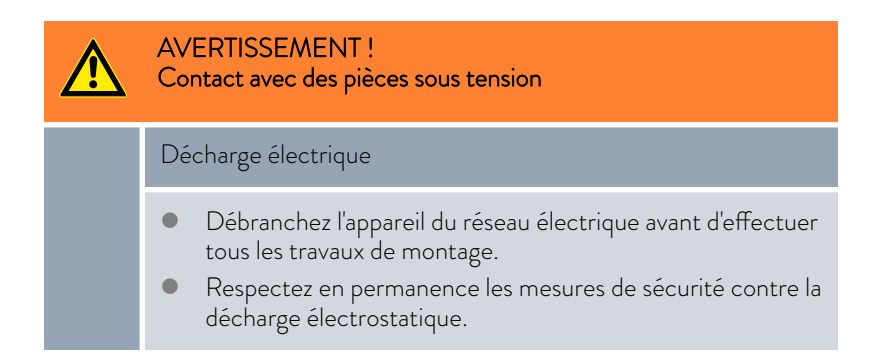

Démontez le module d'interface de l'appareil de thermorégulation pour le mettre hors service :

- Observez les indications au S Chapitre 5.1 « Montage du module d'interface » à la page 12. Procédez dans l'ordre inverse pour le démontage.
- 2. Fixez impérativement le câble de raccordement LiBus sur le côté intérieur du couvercle de l'emplacement pour modules.
- **3.** Installez le couvercle sur l'emplacement pour modules libre pour éviter que des saletés ne pénètrent dans l'appareil de thermorégulation.
- 4. Sécurisez le module d'interface contre l'électricité statique si vous souhaitez le stocker. Le lieu de stockage doit remplir les conditions ambiantes indiquées dans les caractéristiques techniques.
- En cas d'élimination, observez les indications du paragraphe
   « Appareil usagé » à la page 39.

### 11 Élimination

Emballage

Appareil usagé

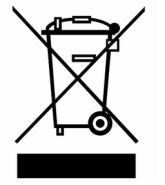

En règle générale, l'emballage est constitué de matériaux éco-compatibles qui se recyclent bien s'ils sont éliminés correctement.

- 1. Éliminez les matériaux d'emballage conformément aux directives en matière de déchets applicables dans votre région.
- 2. Respectez les spécifications de la directive 94/62/CE (emballages et déchets d'emballage) dans la mesure où l'élimination est effectuée au sein d'un État membre de l'UE.

À la fin de son cycle de vie, l'appareil doit être mis hors service et éliminé de manière appropriée.

- 1. Éliminez l'appareil conformément aux directives en matière de déchets applicables dans votre région.
- 2. Respectez la directive 2012/19/UE (DEEE, déchets d'équipements électriques et électroniques), dans la mesure où l'élimination est effectuée au sein d'un État membre de l'UE.

## 12 Caractéristiques techniques

| Caractéristique                                     | Unité  | Valeur / modèle                                                                                                    |
|-----------------------------------------------------|--------|----------------------------------------------------------------------------------------------------|
| Module d'interface                                  |        |                                                                                                    |
| Référence de commande                               | [-]    | LRZ 930                                                                                                    |
| Taille de l'emplacement pour modules,<br>L x H      | [mm]   | 51 x 27                                                                                                    |
| Dimensions extérieures (sans connecteur), L x H x P | [mm]   | 56 x 37 x 82                                                                                                    |
| Poids                                               | [kg]   | 0,1                                                                                                    |
| Tension de service                                  | [V DC] | 24                                                                                                    |
| Consommation de courant maximale                    | [A]    | 0,1                                                                                                    |
| Connexion Ethernet                                  |        |                                                                                                    |
| Modèle                                              | [-]    | 1 connecteur femelle RJ45, 8-pôles                                                                                                    |
| Port USB (Host)                                     |        |                                                                                                    |
| Modèle                                              | [-]    | 1 connecteur femelle USB 2.0, type A                                                                                                    |
|                                                     |        | (destiné à des extensions futures)                                                                                                    |
| Durée de vie                                        | [-]    | Le module d'interface est conçu pour fonctionner pendant<br>20 000 heures de service.                                                                     |
| Conditions ambiantes                                |        |                                                                                                    |
| Humidité relative de l'air                          | [%]    | Humidité relative maximale de 80 % à une température<br>ambiante de 31 °C, avec décroissance linéaire jusqu'à une humi-<br>dité relative de 50 % à 40 °C. |
| Altitude jusqu'à                                    | [m]    | 2000                                                                                                    |
| Plage de température ambiante                       | [°C]   | 5 - 40                                                                                                    |
| Plage de température de stockage et de transport    | [°C]   | -20 - 60                                                                                                    |
| Degré de pollution selon EN 60664-1 /<br>VDE 0110-1 | [-]    | 2                                                                                                    |
| Classe de protection                                | [IP]   | 21                                                                                                    |

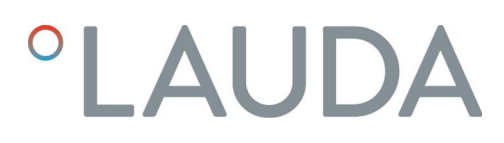

#### 13 Déclaration de conformité

## °LAUDA

### DÉCLARATION UE DE CONFORMITÉ

LAUDA DR. R. WOBSER GMBH & CO. KG Fabricant : Laudaplatz 1, 97922 Lauda-Königshofen, Allemagne

Nous déclarons sous notre seule responsabilité que les produits décrits ci-dessous

| Ligne de produits : | Accessoires         | Numéro de série : À partir de S22000001 |
|---------------------|---------------------|-----------------------------------------|
| Type d'appareil :   | Modules d'interface |                                         |

LRZ 926, LRZ 927, LRZ 928, LRZ 929, LRZ 930, LRZ 931, LRZ 932, LRZ 933

respectent toutes les dispositions pertinentes des directives énumérées ci-dessous de par leur conception et leur type de construction dans la version que nous avons mise sur le marché :

| • | Directive CEM  | 2014/35/UE                                   |
|---|----------------|----------------------------------------------|
| • | Directive RoHS | 2011/65/UE en association avec (UE) 2015/863 |

Les produits ne doivent être utilisés que lorsqu'ils ont été installés et raccordés conformément à la notice d'utilisation.

Normes appliquées :

• DIN EN CEI 61326-1:2013-07

Représentant autorisé pour l'élaboration de la documentation technique :

Jürgen Dirscherl, directeur de la Recherche et du Développement

Signé pour et au nom de

LAUDA DR. R. WOBSER GMBH & CO. KG

Lauda-Königshofen, 27/06/2022

A. Duiyer Alexander Dinger, chef de la gestion de la qualité

°FAHRENHEIT. °CELSIUS. °LAUDA.

Numéro de document : Q5WA-QA13-026-FR Version 01

## 14 Glossaire

| Adresse IP (Internet Protocol Address)                        | Chaque appareil au sein d'un réseau de données nécessite une<br>adresse afin de pouvoir être identifié de façon claire. C'est la seule<br>manière de garantir que le flux de données arrive à l'appareil adéquat.<br>Lorsqu'un site Internet est affiché à l'écran, le navigateur transmet<br>toujours en même temps l'adresse IP de votre appareil. C'est la seule<br>façon de garantir que le serveur Web connaisse la destination d'envoi<br>du paquet de données souhaité. Le protocole IP est une norme<br>réseau très répandue qui définit les informations à échanger. |
|---------------------------------------------------------------|----------------------------------------------------------------------------------------------------|
| Adresse IP locale                                             | L'adresse IP locale est une adresse de l'interface Ethernet dans le<br>réseau local. Cette adresse permet d'atteindre l'interface Ethernet<br>dans le réseau local. Si le client DHCP est désactivé, l'adresse IP<br>locale et le masque local doivent être configurés manuellement. Pour<br>le paramétrage manuel, contactez d'abord votre propre service infor-<br>matique.                                                                                                    |
| Auto-IP                                                       | Auto-IP est une méthode normalisée dans le cadre de laquelle deux<br>participants ou plus sont réunis sur une même configuration de<br>réseau.                                                                                                    |
| Client DHCP (Dynamic Host Configu-<br>ration Protocol Client) | Un client DHCP permet d'intégrer automatiquement l'interface<br>Ethernet dans un réseau existant. Ainsi, l'intégration manuelle de<br>l'interface au réseau existant n'est plus nécessaire.                                                                                                    |
| Interface de processus                                        | Sur un l'appareil de thermorégulation LAUDA, l'interface de pro-<br>cessus est l'interface qui permet de commander ou de surveiller<br>l'appareil de thermorégulation via Ethernet grâce au jeu d'instructions<br>de l'interface LAUDA.                                                                                                    |
| MAC (Media Access Control)                                    | Media Access Control est une adresse matérielle pratiquement<br>unique au monde qui permet d'identifier clairement l'appareil sur un<br>réseau Ethernet.                                                                                                    |
| Masque local                                                  | Les masques locaux (de sous-réseau) sont employés pour adapter<br>l'adressage en classe fixe des adresses IP en réseaux et ordinateurs de<br>manière flexible aux spécificités réelles.                                                                                                    |
| NTP (Network Time Protocol)                                   | Network Time Protocol est une norme de synchronisation de l'heure<br>et de la date sur les réseaux.                                                                                                    |
| Passerelle                                                    | Une passerelle permet de relier entre eux différents réseaux. Une<br>adresse IP est attribuée et permet d'atteindre une passerelle dans le<br>réseau local.                                                                                                    |
| Port                                                          | On entend par port un numéro qui est utilisé pour l'établissement<br>d'une connexion entre deux participants à un réseau. Le port fait<br>partie de l'adresse réseau. Le port pour l'interface Ethernet peut être<br>utilisé sur la plage des « ports dynamiques » autorisée. Celle-ci est<br>comprise entre 49152 et 65535.                                                                                                    |
| Serveur DNS (Domain Name Service<br>Server)                   | Le Domain Name Service est une base de données dans laquelle sont<br>essentiellement enregistrées des informations concernant les noms<br>et adresses IP des ordinateurs. Un serveur DNS permet par exemple<br>d'affecter une adresse Web ou URL (Uniform Resource Locator) à<br>une adresse IP. L'adresse IP du serveur DNS est indiquée à l'interface<br>Ethernet qui est disponible sur le réseau raccordé.                                                                                                    |
| TCP (Transmission Control Protocol)                           | Ce protocole réseau définit de quelle manière les données doivent<br>être échangées entre les divers composants du réseau.                                                                                                    |
| Version IP                                                    | Fournit des renseignements sur la norme Internet : IPv4 ou IPv6.                                                                                                    |

Un exemple connu d'adresse IP est 192.168.0.1. Cette adresse est construite selon la norme IPv4 : Quatre chiffres sur une plage comprise entre 0 et 255 ; chaque chiffre étant séparé du suivant par un point. Ce système ne permet toutefois de créer qu'un nombre limité de combinaisons.

C'est la raison pour laquelle il existe des adresses IP construites selon la norme dans la version 6 (IPv6). Elles sont identifiables au fait qu'elles se composent de huit blocs de chiffres qui contiennent également des lettres, comme dans l'exemple suivant : fe80:0010:0000:0000:0000:0000:0000:0001. Comme cela semble vraiment complexe, il est possible de remplacer une longue chaîne de zéros par deux points. L'adresse IPv6 dans cet exemple prendrait alors l'apparence suivante dans sa forme abrégée : fe80:0010::1.

#### 15 Index

### А

| Adresse IP               | 30 |
|--------------------------|----|
| Affectation des contacts | 15 |
| Avertissement            | 37 |

### С

| Certificat |
|------------|
|------------|

| CA                    | 3 |
|-----------------------|---|
| Téléchargement        | 3 |
| Compatibilité         | 5 |
| Consignes de sécurité |   |
| Généralités           | 3 |
| Module d'interface    | 9 |
| Contact               | 7 |
| Cookies               | 9 |
| Copyright             | 5 |
|                       |   |

### D

| Destination         |  |  | • |  |  |  | • |  |  |  | • | • | 11 |
|---------------------|--|--|---|--|--|--|---|--|--|--|---|---|----|
| Dysfonctionnement . |  |  |   |  |  |  |   |  |  |  |   |   | 36 |

## E

| Elimination              |
|--------------------------|
| Appareil usagé           |
| Emballage                |
| Emplacement pour modules |
| Erreur                   |
| Ethernet                 |
| Avertissement            |
| Erreur                   |
| Programme de terminal    |
| F                        |

| Fonctions de l'interface | . 18 |
|--------------------------|------|
| Instructions d'écriture  | 24   |
| Instructions de lecture  | 20   |
|                          |      |

### G

| Garantie             | 6 |
|----------------------|---|
| Génération du module | 5 |
| GNU                  | 7 |

| I                        |
|--------------------------|
| ID 28                    |
| Instructions d'écriture  |
| Instructions de lecture  |
| Interface                |
| Affectation des contacts |
| Ethernet                 |
| Interface de processus   |
| activer                  |
| Interface Ethernet       |
| Débit d'instructions     |
| Interface de processus   |
| Structure du menu        |
| Surveillance TCP         |
| IP                       |
|                          |

## L

| Logiciel              |    |
|-----------------------|----|
| Port COM virtuel      | 33 |
| Programme de terminal | 33 |
| Requête de ping       | 31 |

### Μ

| Messages d'erreur        |
|--------------------------|
| Mise à jour              |
| Mise à jour du logiciel  |
| MIT                      |
| Modifications techniques |
| Modulbox                 |
| Module                   |
| Structure                |
| Module d'interface       |
| Déballage                |
| Maintenance              |
| Mise hors service        |
| Modulbox                 |
| Montage                  |
| Ν                        |

| Nettoyage | 35 |
|-----------|----|
|-----------|----|

| Numéro de série                       |
|---------------------------------------|
| Ρ                                     |
| Paramètres LAN                        |
| Réglage manuel                        |
| Programme de terminal                 |
| Q                                     |
| Qualification du personnel (aperçu) 9 |
| R                                     |
| Requête de ping 31                    |
| S                                     |
| Service après-vente                   |
| Syntaxe                               |
| т                                     |
| Textes de licence                     |
| U                                     |
| Utilisation abusive                   |
| Utilisation conforme                  |

Fabricant : LAUDA DR. R. WOBSER GMBH & CO. KG • Laudaplatz 1 • 97922 Lauda-Königshofen Tél.: +49 (0)9343 503-0 Courriel : info@lauda.de • Internet : https://www.lauda.de